# Pas à Pas : S'abonner aux actualités du site Ulysse 66

# 1 : Lancez la messagerie Thunderbird et sélectionnez votre compte

| Courrier entrant - VANHAEZEBR     |                                                                                                    |   |
|-----------------------------------|----------------------------------------------------------------------------------------------------|---|
| 🐺 Relever 🗸 🖍 Écrire 🖌 🔏 Adresses | 🛇 Étiquette 🗸 🛛 Filtre rapide                                                                                                    | C |
| VANHAEZEBROUCK Jacqueline (75)    | 🛠 📮 Non lus 🟠 Suivis 😣 Contacts 🛇 Étiquettes 🕕 Pièces jointes                                                                                                    |   |
| 📥 Courrier entrant (270) 💫 🔨      |                                                                                                    |   |
| Brouillons (45)                   | 'è 🖈 🗓 👓 Expéditeur 🗳 Date                                                                                                    | * |
| Modèles                           | ☆ 🕖 • DDFIP66 POLE PILOTAGE 👘 03/01/2022 à 10:33                                                                                                    |   |
| Envoyés                           | ☆ ● anne-claude.pastor                                                                                                    |   |
| 🔒 Indésirables                    | <ul> <li>              esi.lille.atintranet</li></ul>                                                                                                    |   |
| 🔞 Corbeille (16)                  | ☆ ● anne-claude.pastor () 03/01/2022 à 10:01                                                                                                    |   |
| → à faire (13)                    | ☆ ● anne-claude.pastor () 03/01/2022 à 10:00                                                                                                    |   |
| A problem (67)                    | <ul> <li> <sup>↑</sup> anne-claude.pastor         <sup>●</sup> <sup>0</sup> <sup>0</sup> <sup>0</sup> <sup>0</sup> <sup>0</sup> <sup>0</sup> <sup>0</sup> <sup>0</sup> <sup>0</sup> <sup>0</sup> <sup>0</sup> <sup>0</sup> <sup>0</sup> <sup>1</sup> <sup>0</sup> <sup>1</sup> <sup>1</sup></li></ul> |   |

#### **Courrielleur MCE Courrier - VANHAEZEBROUCK Jacqueline (75)**

| Co          | urrier électronique                                                                             |
|-------------|-------------------------------------------------------------------------------------------------|
|             | Lire les messages                                                                               |
| -/          | Écrire un nouveau message                                                                       |
| Co          | mptes                                                                                           |
| <u>ېن</u> ې | Voir les paramètres pour ce compte                                                              |
| <b></b>     | Configurer un compte :                                                                          |
|             | 🖂 Courrier électronique 🛛 🗟 Messagerie instantanée 🦾 Groupes de discussion 🔕 Nouvelles et Blogs |
|             | Créer un nouvel agenda                                                                          |
| Fo          | nctions avancées                                                                                |
| Q           | Rechercher dans les messages                                                                    |
|             | Gérer les filtres de messages                                                                   |

# 2 : Paramétrer un nouveau compte de flux

Dans la rubrique « compte », cliquez sur « nouvelles et blog »

| Co           | Comptes                    |                          |                         |                    |  |  |
|--------------|----------------------------|--------------------------|-------------------------|--------------------|--|--|
| <b>ب</b> نه: | Voir les paramètres pour o | e compte                 |                         |                    |  |  |
|              | Configurer un compte :     |                          |                         |                    |  |  |
|              | 🖂 Courrier électronique    | 🗟 Messagerie instantanée | 🛱 Groupes de discussion | Nouvelles et Blogs |  |  |
|              | Créer un nouvel agenda     |                          |                         |                    |  |  |

### La fenêtre suivante apparaît

| Assistant de compte de flux                                                                                                    | ×   |
|----------------------------------------------------------------------------------------------------|-----|
| Nom du compte                                                                                                    |     |
| Saisissez le nom avec lequel vous souhaitez vous référer à ce compte<br>(par exemple « Compte Travail », « Compte personnel » ou « Compte<br>groupes »). |     |
| Nom du <u>c</u> ompte : Blogs et nouvelles                                                                                                    |     |
|                                                                                                    |     |
|                                                                                                    |     |
| <b>~</b>                                                                                                    |     |
|                                                                                                    |     |
|                                                                                                    |     |
| < <u>P</u> récédent <u>S</u> uivant > Annu                                                                                                    | ler |

Saisissez le nom du compte de flux « Ulysse 66 » et cliquez sur « suivant »

| Assistant de compte de flux                                                                                                    | ×   |
|----------------------------------------------------------------------------------------------------|-----|
| Nom du compte                                                                                                    |     |
| Saisissez le nom avec lequel vous souhaitez vous référer à ce compte<br>(par exemple « Compte Travail », « Compte personnel » ou « Compte<br>groupes »). |     |
| Nom du <u>c</u> ompte : Ulysse 66                                                                                                    |     |
|                                                                                                    |     |
|                                                                                                    |     |
|                                                                                                    | νı  |
|                                                                                                    |     |
|                                                                                                    |     |
| < <u>P</u> récédent <u>Suivant</u> > Annu                                                                                                    | ler |
| messages                                                                                                    |     |

| Assistant de compte de flux                    |                                                                           | ×          |                          |
|------------------------------------------------|---------------------------------------------------------------------------|------------|--------------------------|
| Résumé                                         |                                                                           |            | Cliquez sur « Terminer » |
| Un résumé des infor<br>Veuillez le vérifier av | mations que vous avez saisies est affiché c<br>Int la création du compte. | i-dessous. |                          |
| Nom du compte :                                | Jlysse bb                                                                 |            |                          |
|                                                |                                                                           |            |                          |
|                                                |                                                                           |            |                          |
|                                                |                                                                           |            |                          |
|                                                |                                                                           |            |                          |
|                                                | < Précédent Terminer                                                      | Annuler    |                          |
| messages                                       | <mark>`</mark>                                                            |            |                          |

Automatiquement la page du compte de flux créé s'affiche

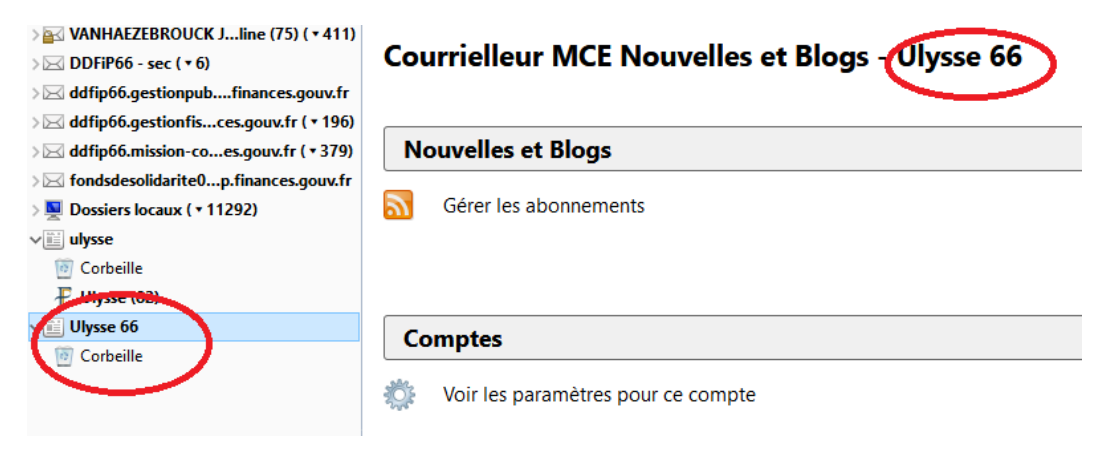

Dans la rubrique « Nouvelles et Blogs », cliquez sur « Gérer les abonnements »

#### **Courrielleur MCE Nouvelles et Blogs - Ulysse 66**

| Nouvelles et Blogs                            |                                                                  |
|-----------------------------------------------|------------------------------------------------------------------|
| Gérer les algonnements                        |                                                                  |
|                                               |                                                                  |
|                                               |                                                                  |
|                                               |                                                                  |
| J Abonnements aux flux                        | - U ×                                                            |
|                                               | En savoir plus à propos des flux                                 |
| 📕 Ulysse 66                                   |                                                                  |
|                                               |                                                                  |
|                                               |                                                                  |
| <u>T</u> itre :                               |                                                                  |
| Adresse d <u>u</u> flux :                     | Saisir une adresse de flux valide                                |
| <u>C</u> onserver les articles du flux dans : | Ulysse 66                                                        |
| ✓ Vérifier la présence de nouveaux a          | articles chaque 100 🗧 💿 mi <u>n</u> utes 🔾 jours                 |
| Afficher le résu <u>m</u> é de l'article plut | ôt que de télécharger la page web                                |
| Créer automatiquement des étiqu               | iettes depuis les noms des balises <category> du flux</category> |
| Préfixer les étiquettes avec :                | Saisir un préfixe d'étiquette                                    |
| <u>P</u> réfixer les étiquettes avec :        | Saisir un préfixe d'étiquette                                    |
|                                               |                                                                  |
| <u>Ajouter</u> <u>I</u> m                     | porter Exporter Fermer                                           |

# Dans la rubrique Adresse du flux : saisissez (ou copier/coller) l'adresse suivante : http://dfp660.intranet.dgfip/rss.xml

| Abonnements aux flux                                                   | —                  |             | $\times$ |             |     |
|------------------------------------------------------------------------|--------------------|-------------|----------|-------------|-----|
|                                                                        | En savoir plus a   | à propos c  | les flux |             |     |
| Ulysse 66                                                              |                    |             |          |             |     |
|                                                                        |                    |             |          |             |     |
|                                                                        |                    |             |          |             |     |
| <u>T</u> itre :                                                        |                    |             |          |             |     |
| Adresse d <u>u</u> flux : http://dfp660.intranet.dg                    | fip/rss.xml        | )           |          |             |     |
| Conserver les articles du flux dans : Ulysse bo                        |                    |             |          |             |     |
| ✓ Vérifier la présence de nouveaux articles chaque 100 -               | ⊚ mi <u>n</u> utes | ⊖jours      |          |             |     |
| Afficher le résumé de l'article plutôt que de télécharger la pa        | ge web             |             |          |             |     |
| Créer automatiquement des étiquettes depuis les noms des               | balises < catego   | ory> du flu | ix       |             |     |
| <u>Préfixer les étiquettes avec</u> :     Saisir un préfixe d'étiquett | e                  |             |          | Cliquez     | sur |
|                                                                        |                    |             |          | « Ajouter » |     |
| Ajouter <u>Importer</u> Exporter                                       |                    | Ferr        | ner      | 5           |     |
| 66950 PERPIGNAN Cedex Jan                                              | vier 2022 :        |             |          |             |     |

#### La fenêtre suivante apparaît

| Abonnements aux flux                          |                                                            | ×           |             |
|-----------------------------------------------|------------------------------------------------------------|-------------|-------------|
|                                               | En savoir plus à propo                                     | os des flux |             |
| Site intranet de la DDFiP66                   |                                                            | ^           |             |
| 🔊 Site intranet de la DDFiP66                 |                                                            |             |             |
|                                               |                                                            | ~           |             |
| <u>T</u> itre :                               | Site intranet de la DDFiP66                                |             |             |
| Adresse d <u>u</u> flux :                     | http://dfp660.intranet.dgfip/rss.xml                       | Valider     |             |
| <u>C</u> onserver les articles du flux dans : | 🔊 Ulysse 66/Site intranet de la DDFiP66                    | ~           |             |
| ✓ Vérifier la présence de nouveaux a          | ticles chaque 100 🗧 💿 mi <u>n</u> utes 🔾 jou               | ırs         |             |
| Afficher le résu <u>m</u> é de l'article plut | it que de télécharger la page web                          |             |             |
| Créer automatiquement des étiqu               | ettes depuis les noms des balises <category> du</category> | flux        |             |
| <u>P</u> réfixer les étiquettes avec :        | Saisir un préfixe d'étiquette                              |             |             |
| Elux aiouté.                                  |                                                            |             |             |
| Véri <u>f</u> ier <u>Supprimer</u>            | (F                                                         | er R        | Cliquez sur |

ermer »

L'opération est terminée, vous pouvez dorénavant consulter les actualités du site Ulysse 66 qui vous parviendront automatiquement.

| > 🔤 VANHAEZEBROUCK Jline (75) ( 🕇 413)     | 🛠 📮 Non lus 🟠 Suivis 🖧 Contacts 🔊 Étiquettes 🕅 Pièces jointes                        |
|--------------------------------------------|--------------------------------------------------------------------------------------|
| > 🖂 DDFiP66 - sec ( 🕶 6)                   |                                                                                      |
| > 🖂 ddfip66.gestionpubfinances.gouv.fr     | 논 ★ U Sujet                                                                          |
| > ⊠ ddfip66.gestionfisces.gouv.fr ( ▼ 199) | * Voeux de Mme Sylvie GUILLOUET, Directrice Départementale                           |
| > 🖂 ddfip66.mission-co…es.gouv.fr ( ▼ 379) | ☆ * Promotion IDIV HC                                                                |
| > 🖂 fondsdesolidarite0p.finances.gouv.fr   | Mise à jour des délégation - Délégation en matière de contentieu et gracieux fiscale |
| 🛛 🖳 Dossiers locaux ( 🕶 11293)             | Mise à jour des délégations - Délégation générale                                    |
|                                            | * Liste d'aptitude pour l'accès au grade d'inspecteur - 2022                         |
| v III Ulysse 66                            | 🟫 🔹 Campagne CET                                                                     |
| 0 Corbeille                                | Fonds pour l'amélioration du cadre de vie au travail des agents                      |
| 🚟 Site intranet de la DDFiP66 (8)          | ☆ * Création d'un flux rss sur Ulysse 66 pour suivre l'actualité locale              |
|                                            |                                                                                      |